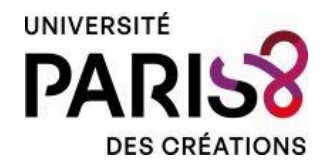

## Mon Dossier Web : Edition du relevé de notes

🗔 Notes et résultats

Pour télécharger votre relevé de notes (RN) depuis votre espace numérique Pégase – Mon Dossier Web (MDW) :

- 1- Cliquez sur « Parcours »
- 2- Choisissez l'année universitaire, Année 2023 2024, par exemple, au titre de laquelle vous souhaitez télécharger le RN
- 3- Cliquez sur « Détail de l'inscription »
- 4- Cliquez sur « Relevés de notes »
- 5- Cliquez sur le symbole « Doc » pour télécharger votre RN
- 6- Exemple de RN

| nondossierweb             | ≡ Parcours                                                                                       |                            |
|---------------------------|--------------------------------------------------------------------------------------------------|----------------------------|
| Mohamed                   | DU Passerelle de "FLE" pour étu                                                                  | idiants en exil            |
| Etat-civil<br>Coordonnées | FORMATION<br>DU Passerelle de "FLE" pour étudiants en<br>exil                                    | PÉRIODE<br>Année 2025-2026 |
| Accès                     | Détail de l'inscription                                                                          |                            |
| Parcours 1                | Cursus                                                                                           | 🗟 Notes et résultats       |
|                           | DU Passerelle de "FLE" pour étu<br>Formation<br>DU Passerelle de "FLE" pour étudiants en<br>exil | PÉRIODE<br>Année 2023-2024 |

Cursus

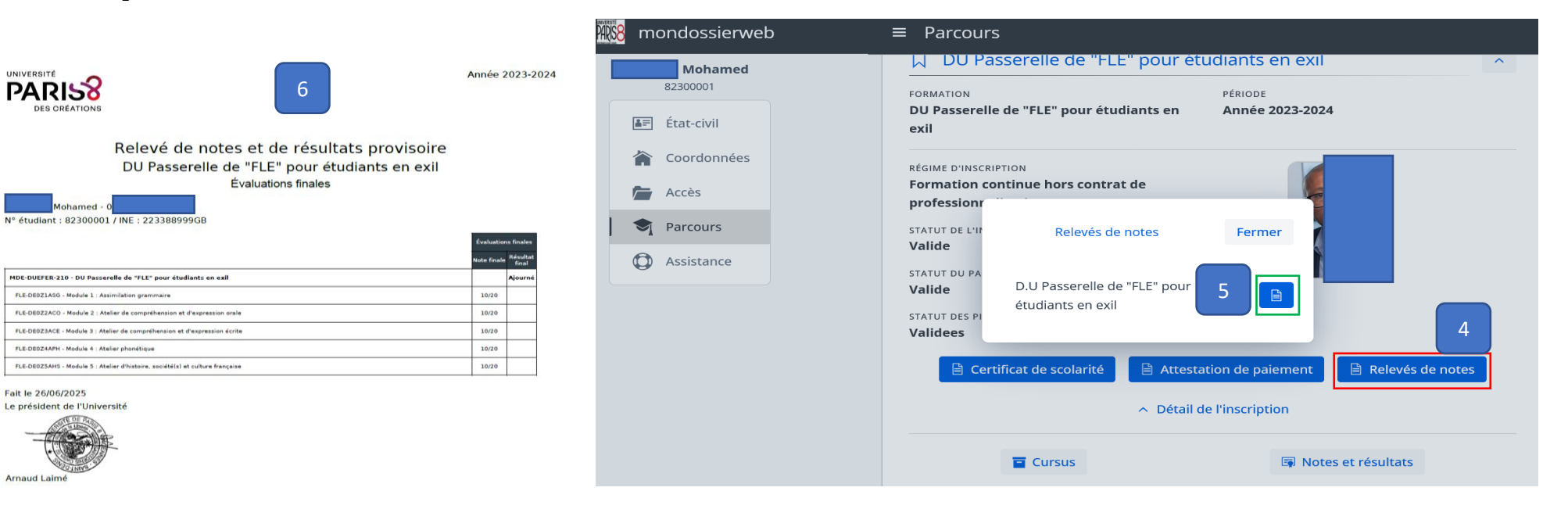

3<mark>88</mark> n

4=

俼

C